## Manual de utilizare sistem de carduri Infotreat

## 1.Configurarea certificatului digital in aplicatia BizPharma

Odata instalat certificatul digital pentru a putea fi folosit in aplicatie acesta trebuie configurat.

Configurarea certificatului se poate realiza accesand meniul Administrare->Configurare certificate digitale InfoTreat ca in imaginea alaturata.

In fereastra de configurare utilizatorul trebuie sa selecteze certificatul digital furnizat din lista de certificate instalare si sa configureze codul locatiei (codul este furnizat la semnarea contractului, iar la fatmaciile pentru care am fost primite liste codul de locatie este cel primit de la Bogda Burtila)

| Configurare certificat digital InfoTreat |
|------------------------------------------|
| Certificat: Setrio TEST FARM             |
| Cod locatie: strtst                      |
| 🔽 Certificat activ                       |
| ✓ Salveaza [F2] 🖉 Renunta [Esc]          |

| Adr         | ministrare import date Ture (beta) Perestre |
|-------------|---------------------------------------------|
| <u>ئ</u>    | Utilizatori si drepturi                     |
| 8           | Asociere operatori comenzi cu producatori   |
| ø           | Parametri aplicatie                         |
|             | Date preluare facturi                       |
| ٩           | Configurare certificate digitale SIUI       |
| r           | Configurare certificate digitale InfoTreat  |
| <b>q</b> ‡  | Raportare erori                             |
|             | Tiparire •                                  |
|             | Backup baza date                            |
| Ж           | Defragmentare baza date                     |
| Ĉ           | Arhivare/restaurare bonuri fiscale          |
| j,          | Import setari vizuale                       |
| ÎB          | Configurare aspect aplicatie (beta)         |
|             | Avertizari aplicatie                        |
| Q           | Versiuni filiale                            |
| <b>0</b> \$ | Sincronizare date PharmEc                   |

Salvarea configurarilor se realizeaza apasand butonul salveaza [F2]

Dupa salvarea configuratiei la prima deschidere aplicatiei BizPharma in fiecare zi se va conecta automat la serviciul de actualizare InfoTreat pentru a actualiza nomenclatorul de medicamente si lista de carduri.

Starea actualizarilor poate fi urmarita in bara de stare a aplicatie ca in imaginea de mai jos.

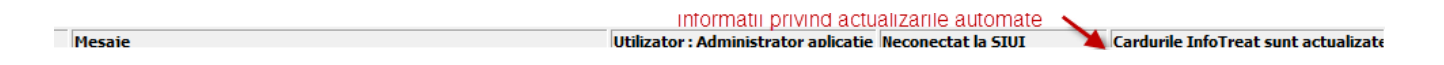

## 2. Imperechera manuala a produselor InfoTreat (pentru produsele din nomenclatorul InfoTreat ce nu au cod CAS)

**A)** In cazul farmaciilor ce fac parte dintr-un lant, imperecherea nomenclatoarelor se va realiza pe baza de date HO prin completarea codului InfoTreat in nomenclatorul centralizat al farmaciilor.

| COD InfoTreat | DENUMIRE InfoTreat                |
|---------------|-----------------------------------|
| INF0001       | VITACARE ARTROVIT 30CPS           |
| INF0002       | VITACARE ASTRAGALUS FORTE 30CPS   |
| INF0003       | VITACARE CARTILAJ DE RECHIN 30CPS |
| INF0004       | VITACARE CORAL D 30CPS            |
| INF0005       | VITACARE SILIVIT F 30CPS          |

Noile produse Infotreat adaugate sunt urmatorele:

Imperecherea efectiva nomenclatorului se va realiza pe baza de date HO prin modificarea unui articol si completarea codului InfoTreat in campul Cod CAS:

| VISION X O  | Musical Caracteristici impachetari   Gri | upa fabricant   Factor comanda   Lomanda a | utomata                                                 |  |  |  |
|-------------|------------------------------------------|--------------------------------------------|---------------------------------------------------------|--|--|--|
| Visol calci | MITA CARE ArtroV/t x 30                  |                                            | Procent IVA Impachetare                                 |  |  |  |
| Visustrin : | Pret cu amanuntul Pret cu ridicata       | Pret rid lista ETVA Pret rid lista ou TVA  |                                                         |  |  |  |
| Vita 50 plı | 0,00 0,                                  |                                            | INF0001 [Alt+C] [Alt+M                                  |  |  |  |
| Vita B con  | Pret CAS cu amanuntul Pret CAS           | cu ridicata                                | 🗖 Psikop 🦷 Stupefiant 🔽 Fractionabil 🧮 Elaborabi        |  |  |  |
| Vita Bone:  | 0,00 lei                                 | 0,00 lei                                   | 🔽 Poatra in reteta de elaborare                         |  |  |  |
| /ita Bone:  | Prescurtare                              | Categorie                                  | Cod (iPham) Cod bare                                    |  |  |  |
| Vita Boost  |                                          | Parararmaceutice [Alt+6]                   |                                                         |  |  |  |
| VITA CAR    | Tip articol                              | Subcategorie                               |                                                         |  |  |  |
| VITA CAR    | Pitta                                    | [Alter]                                    | 2. Se completeaza codul                                 |  |  |  |
| VITA CAR    | Impachetare intreg                       | Impachetare fractie                        | Produce anoi se selveeza modificarea                    |  |  |  |
| VITA CAR    | NECUNOSCUTA [Alt+1]                      | Necunoscuta [Alt+F]                        | VITAC.                                                  |  |  |  |
| VITA CAR    | Numar zile avertizare expirare           | DCI                                        | Procent adaos Stoc minim Conditii speciale de transport |  |  |  |
| VITA CAR    | (                                        | Alt+D]                                     | 99,999 0 [Alt+S]                                        |  |  |  |
| VITA CAR    | Concentratie                             |                                            |                                                         |  |  |  |
| VITA CAR    |                                          | [Alt+N]                                    | _                                                       |  |  |  |
| VITA CAR    | ✓ Este articol activ ✓ Este vizib        | l in farmacie 🔽 Este vizibil in depozit    | <ul> <li>Calculeaza prioritate automat</li> </ul>       |  |  |  |
| VITA CAR    | ✓ Salveaza [F2]                          |                                            | Benunta (Esc.)                                          |  |  |  |
|             |                                          |                                            |                                                         |  |  |  |

**B)** Pentru farmaciile ce nu fac parte dintr-un lant si nu au nomenclatoare centralizate, se va putea realiza imperecherea nomenclatoarelor prin metoda prezentata la punctual A, dar si direct din fereastra de vizualizare a nomenclatorului InfoTreat (optiunea de meniu Date primare > Promotii > Promotii PharmAccess (InfoTreat)) unde se poate apasa butonul Echivaleaza si apoi se va selecta articolul din nomenclatorul propriu al farmaciei.

| INF0002 VITACARE ASTRAC<br>INF0003 VITACARE CARTIL<br>INF0004 VITACARE CORAL<br>INF0005 VITACARE SILIVIT | GALU<br>AJ D<br>D 30<br>F 30( | Vita Antirid × 14<br>Vita C Kid * 20<br>Vita C Orange<br>Vita C Strawberry<br>VITA CADE Castilai do coobio                                                               | Vita A                                               | 5940000(                                                             |                             |
|----------------------------------------------------------------------------------------------------|-------------------------------|----------------------------------------------------------------------------------------------------|------------------------------------------------------|----------------------------------------------------------------------|-----------------------------|
| Cod Grupa discount     O Cash     1 50%     2 90%                                                        | Val.                          | Vita Care C Hour *30cps<br>Vita Care Leven Duice*30<br>Vita care plus junio *20<br>VITA CARE - Profemina *30cp<br>VITA CARE Stres stop x 30<br>VITA CARE Stres stop x 30 | POOC<br>POOC<br>PO58<br>2. Se va sel<br>lin nomencia | 5940003<br>5940000(<br>5940003)<br>ecta produsul<br>atorul propriu s | echivalent<br>si apoi se va |
| 3 100%<br>3 100%                                                                                         |                               | <ul> <li>Selecteaza [Enter] Adaugate [F2]</li> <li>Adaugate [F2]</li> </ul>                                                                                              | <cc afise<br="">Modificare (F3)</cc>                 | raza detalii stoc >>><br>I Preluare produs [F7]                      | Reciteste [F5]              |

## 3. Acordarea unui bon fiscal pe baza cardului InfoTreat

Selectia cardului se realizeaza in fereastra de acordare a discountului din bonul fiscal normal sau reteta prin apasarea butonului Discount [F10]

Card furnizor[Ctrl+F4] Antet bon [F12]

Completarea cardului este obligatoriu sa se realizeze la inceputul bonului fiscal fiind astfel restrictionata daca pe bon s-a adaugat cel putin un produs.

Completarea cardului se realizeaza urmarind pasii:

- 1. Apasarea butonului de actualizare carduri
- 2. Introducerea numarului de card

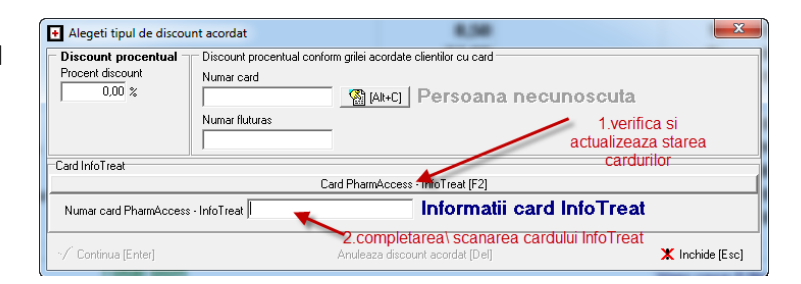

Dupa introducerea cardului acesta este validat de utilizatorului este avertizat daca cardul este valid sau nu , ca in imaginile de mai jos.

| + Alegeti tipul de discount acordat                                                | 8,58                              | ×              | 🕂 Alegeti tipul de discou                                                          | unt acordat    | 8,58                       | ×               |  |
|------------------------------------------------------------------------------------|-----------------------------------|----------------|------------------------------------------------------------------------------------|----------------|----------------------------|-----------------|--|
| Discount procentual Discount procentual conform grilei acordate clientilor cu card |                                   |                | Discount procentual Discount procentual conform grilei acordate clientilor cu card |                |                            |                 |  |
| Procent discount Numar card                                                        | 🖀 🕮 🖞 Persoana necunoscuta        |                | Procent discount                                                                   | Numar card     | utroj Persoana necunoscuta |                 |  |
| Numar fluturas                                                                     |                                   |                |                                                                                    | Numar fluturas |                            |                 |  |
| Card InfoTreat                                                                     |                                   |                | Card InfoTreat                                                                     |                |                            |                 |  |
|                                                                                    | Card PharmAccess - InfoTreat [F2] |                |                                                                                    |                |                            |                 |  |
| Numar card PharmAccess - InfoTreat SS1000000011 Atentie! Cardul este invalid!      |                                   |                | Numar card PharmAccess - Info Treat SSI000000000 Cardul este valabil!              |                |                            |                 |  |
| 🖌 Continua [Enter]                                                                 | Anuleaza discount acordat [Del]   | [Inchide [Esc] | 🗸 Continua [Enter]                                                                 | Anuleaz        | a discount acordat [Del]   | X Inchide [Esc] |  |

Un card invalid nu poate fi utilizat in aplicatie.

Salvarea selectiei se poate realiza apasand butonul "Continua [Enter]"